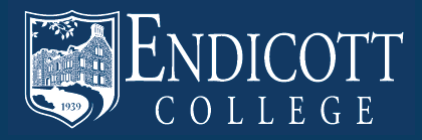

2013-2014 Undergraduate Catalog

#### HOMEPAGE

## **IN THIS GUIDE:**

Homepage

Introduction to the Catalog

Search the Catalog

Academic Programs of Study

My Portfolio

**Program Requirements** 

Degree Planner Worksheet

Searching Courses

**Course Descriptions** 

# ENDICOTT COLLEGE Beverly, Massachusetts

#### CATALOG SEARCH

### Entire Catalog +

Whole Word/Phrase

#### Catalog Home

A Message from the President 2013-2014 Academic Calendar Academic Information Academic Programs of Study Admission Application Information Athlatics Camous Mar Career Center Costs **Course Descriptions Course Listings By Department** Directories **Discover Endicott College Division of Academic Resources** Experiential Learning: Internship, Clinical Education, Student Teaching Financial Aid General Education / Core Requiraments Keys to Degrees: A Program for Single Minor Programs of Study Pre-Medical/Pre-Health Professional Program **Residance Life** R.O.T.C Student Affairs Archived Catalogs Academic Calendar 2012-2013

My Portfolio

#### 2013-2014 UNDERGRADUATE CATALOG

Welcome to Endicott's undergraduate catalog.

We'd like to tell you about useful features designed to enhance your catalog experience.

- Advanced search by course prefix, exact match, course number, or descriptive phrase.
- My Portfolio allows you to save information of interest for future use. All you need to get started is your email address.
- Printing There is a printer friendly option on each page. Please consider the environment before printing catalog content.

#### **Special Notice:**

The content of this document is provided for the information of the student. It is accurate at the time of printing but is subject to change from time to time as deemed appropriate by the College in order to fulfill its role and mission or to accommodate circumstances beyond its control. Any such changes may be implemented without prior notice and without obligation and, unless specified otherwise, are effective when made.

Endicott College is an affirmative action/equal opportunity employer and is committed to the principles of equal employment and complies with all federal, state, and local laws and regulations advancing equal employment. The College's objective is to employ individuals qualified and/or trainable for open positions by virtue of job-related education, training, experience, and qualifications without regard to sex, race, religion, color, age, physical disability, sexual orientation, national or ethnic origin or citizenship, veteran status, genetic information, pregnancy, or any other status protected by law.

Endicott College is accredited by the New England Association of Schools and Colleges.

Back to Top | Print-Friendly Page

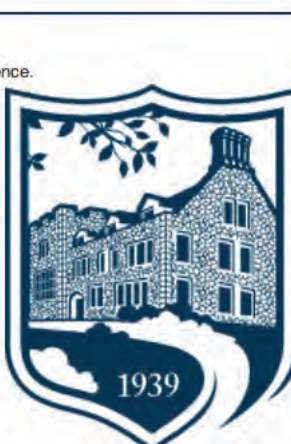

GO

HELP

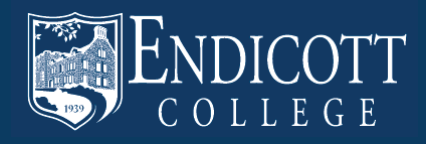

#### **INTRODUCTION TO THE CATALOG**

Many pages feature a list of links at the top of the page for you to click and take you directly to the topic of your choice.

This is the name of the Section or Page you are currently on.

This is a set of catalog links that are always accessible in the left column of any page.

| 2 | CATALOG SEARCH                                                                |
|---|-------------------------------------------------------------------------------|
|   | Entire Catalon                                                                |
|   | Entire Catalog :                                                              |
|   | Enter Keyword                                                                 |
|   | Whole Word - mase                                                             |
|   | Au- Search                                                                    |
|   | Catalog Home                                                                  |
|   | A Message from the President                                                  |
|   | 2013-2014 Academic Calendar                                                   |
|   | Academic Information                                                          |
|   | Academic Programs of Study                                                    |
|   | Admission                                                                     |
|   | Application Information                                                       |
|   | Athelica                                                                      |
|   | Campus Map                                                                    |
|   | Career Center                                                                 |
|   | Costs                                                                         |
|   | Course Descriptions                                                           |
|   | Course Listings By Department                                                 |
|   | Directories                                                                   |
|   | Discover Endooit College                                                      |
|   | Division of Academic Resources                                                |
|   | Experiential Learning: Internability, Clinical<br>Education, Student Teaching |
|   | Finançial Akt                                                                 |
|   | General Education / Core Requirements                                         |
|   | Keys to Degrees: A Program for Single<br>Pavenia                              |
|   | Minor Programs of Study                                                       |
|   | Pre-Medical/Pre-Health Professional<br>Program                                |
|   | Residence Life                                                                |
|   | ROTC.                                                                         |
|   | Student Allains                                                               |
|   | Archived Catalogs                                                             |
|   | Academic Calendar 2012-2013                                                   |
|   | My Portfolo                                                                   |
|   |                                                                               |

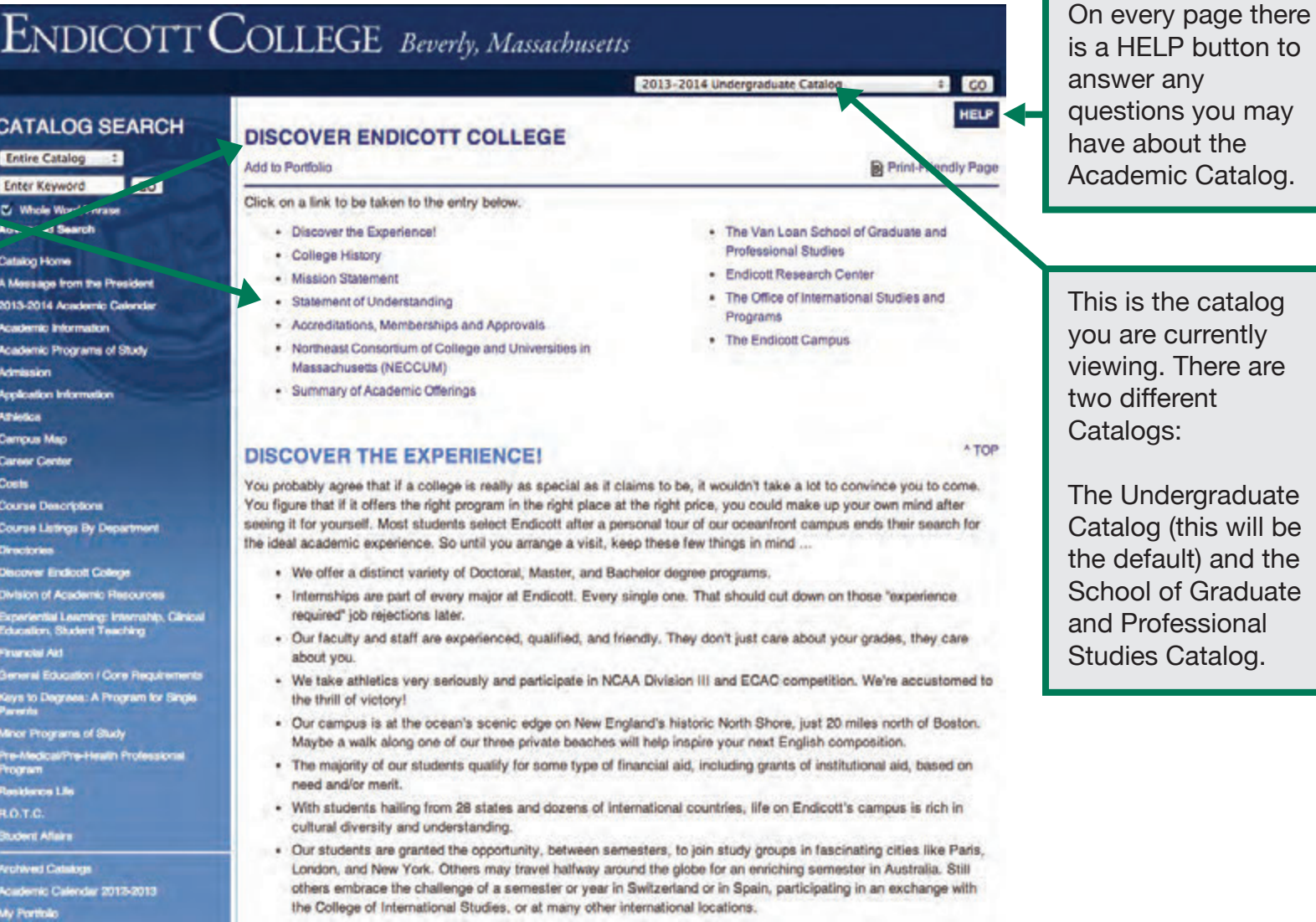

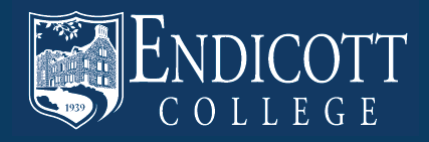

#### **SEARCH THE CATALOG**

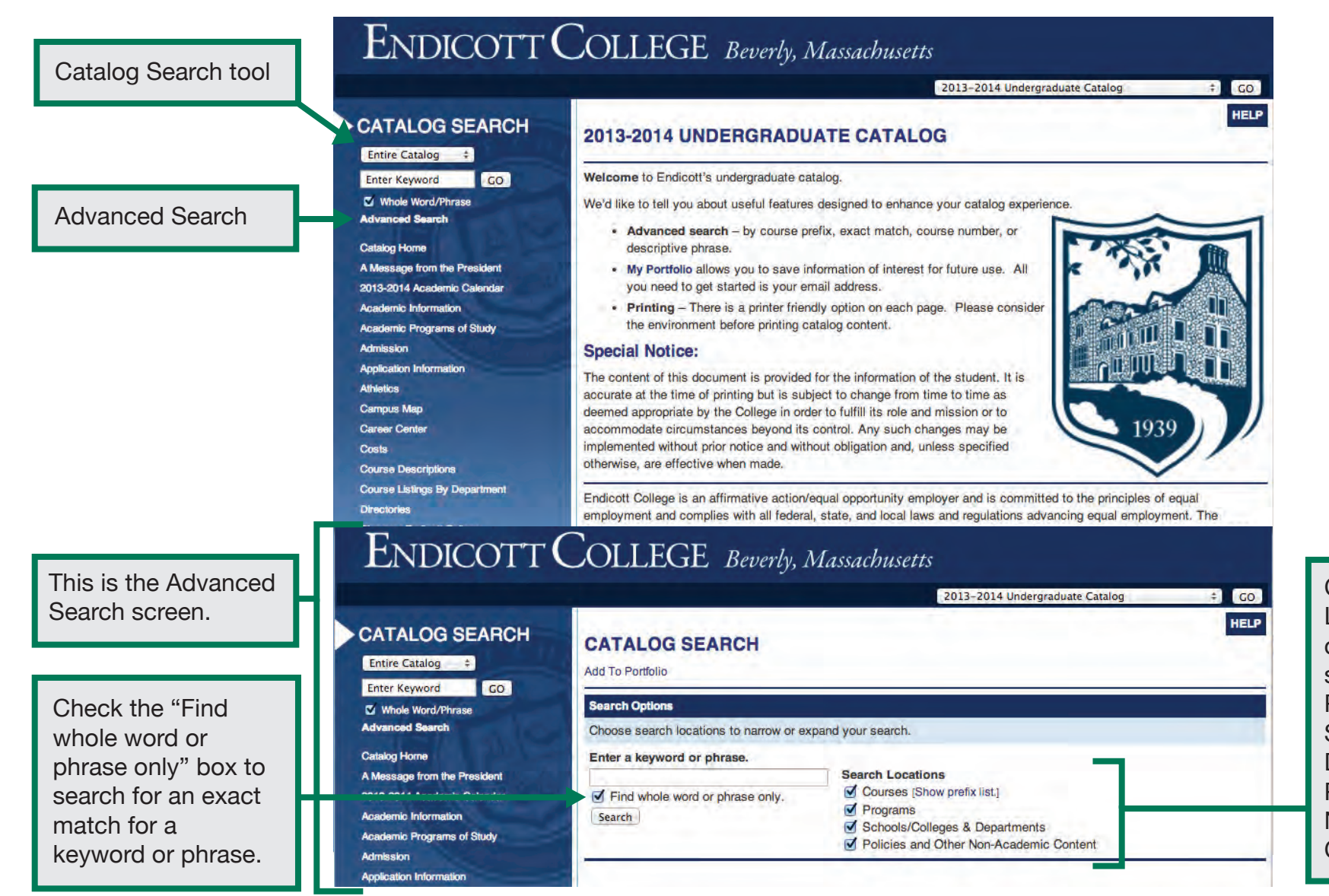

Choose Search Locations to narrow or expand your search to Courses, Programs, Schools/Colleges & Departments, and/or Policies and Other Non-Academic Content.

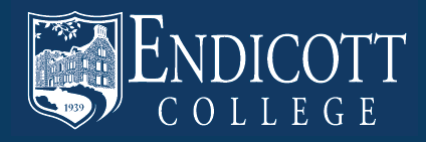

#### ACADEMIC PROGRAMS OF STUDY

Our Academic Catalog is organized by School, and then programs are listed alphabetically by School. For example: under the School of Business there is Accounting, Business, and Economics.

CATALOG SEARCH Entire Catalog # Enter Keyword GO Whole Word/Thrase Advanced Search **Gatalog Home** A Message from the President 2013-2014 Academic Calendar Academic Information Academic Programs of Study Administration Application Information Albeitos Carnous Map Career Center Costs **Course Descriptions Course Listings By Department** Directories Discover Endloott College Division of Academic Resources Experiential Learning: Internship, Clinical Education, Student Teaching Financial Ald General Education / Core Regularements Keys to Degrees: A Program for Single Perents Minor Programs of Study Pre-Medical/Pre-Health Professional Program **Regidence** Life RO.T.C. Student Alfahrs Archived Catalogs Academic Calendar 2012-2013 My Portfolio

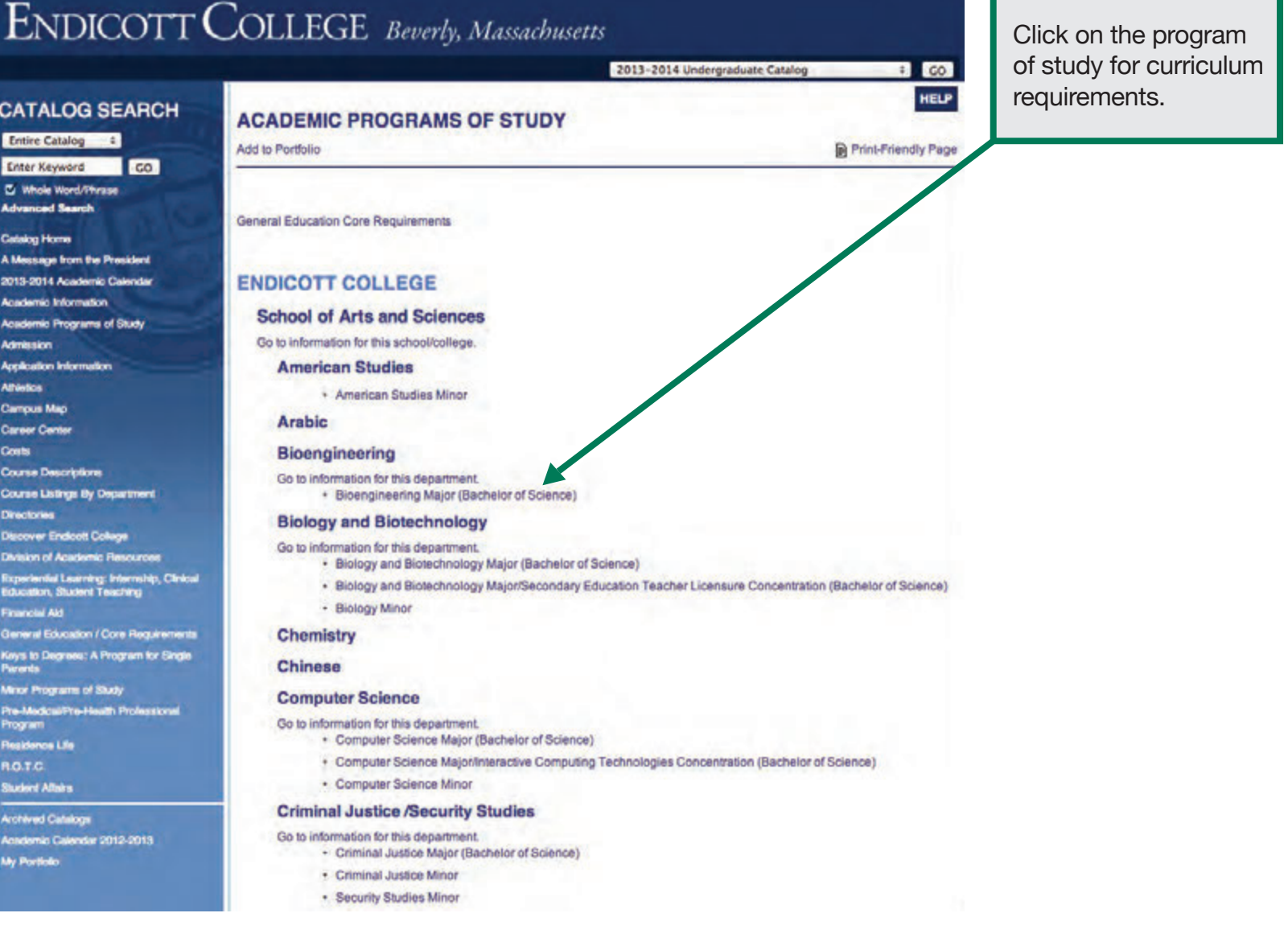

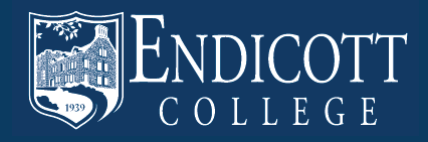

## **PROGRAM REQUIREMENTS**

Add to Portfolio buttor

Featured on the Program Page:

- Curriculum Requirements
- Course Titles with links to open the Course Description
- The amount of credits per course

| CATALOG SEARCH                                                                                                    |                                                                                                    |                                                              |
|----------------------------------------------------------------------------------------------------|----------------------------------------------------------------------------------------------------|--------------------------------------------------------------|
| Entire Catalog ÷                                                                                                    | BIOLOGY AND BIOTECHNOLOGY MAJOR (BACHELOR OF SCIENCE) Add to Portfolio Print Degree Planner I Print-Friendly Par | p                                                            |
| Enter Keyword GO                                                                                                    | A Return to: Academic Programs of Study                                                                          | -                                                            |
| Advanced Search                                                                                                    | CURRICULUM REQUIREMENTS - TOTAL CREDITS REQUIRED: 127                                                            | Print-Friendly Page                                          |
| Catalog Home<br>A Message from the President                                                                                                    | FRESHMAN - CREDITS: 34                                                                                           | <ul> <li>button (this is on<br/>every page in the</li> </ul> |
| Academic Information                                                                                                    | Individual and Society General Education Requirement (Cr. 3)                                                     | Academic Catalog)                                            |
| Academic Programs of Study                                                                                                    | <ul> <li>BIO 102/102L - Principles of Biology I and Lab (Cr: 4)</li> </ul>                                       | / loadernie Oatalog)                                         |
| Admission                                                                                                    | Satisfies Science and Technology General Education Requirement                                                   |                                                              |
| Application Information                                                                                                    | Bio 103/103L - Principles of Biology II and Lab (Cr. 4)     CHE 106/106L - General Charging Land Lab (Cr. 4)     |                                                              |
| Common Marco                                                                                                    | CHE 105/105L - General Chemistry Land Lab (Cr. 4)                                                                |                                                              |
| Campus map                                                                                                    | CHE TOOL - General Greenisary Ir and Lab (Cr. 4)     EC 101 Endicet Transitions (Cr. 1)                          |                                                              |
| Costs                                                                                                    | END 101 - Endlote Mation Seminar (Cr. 9)     END 101 - Endlote Mation Seminar (Cr. 9)                            |                                                              |
| Course Descriptions                                                                                                    | Critefice White Decimated Registrated                                                                            |                                                              |
| Course Listers By Department                                                                                                    | INT 100 - Internshin I (Cr. 7)                                                                                   |                                                              |
| Directories                                                                                                    | LST 100 - Seminar in Academic Inquiry (Cr. 3)                                                                    |                                                              |
| Discover Endicott College                                                                                                    | MTH 126 - Applied Statistics (Cr: 3)                                                                             |                                                              |
| Division of Academic Resources                                                                                                    | • MTH 135 - Calculus I (Cr. 3)                                                                                   |                                                              |
| Experiential Learning: Internation, Clinical<br>Education, Student Teaching                                                                                                    | Satisfies Quantitative Reasoning General Education Requirement                                                   |                                                              |
| Financial Akt                                                                                                    | SOPHOMORE - CREDITS: 32-34                                                                                       |                                                              |
| General Education / Core Regularements<br>Keys to Degrees: A Program for Single                                                                                                    | Aesthetic Awareness and Creative Expression General Education Requirement     (Cr: 3)                            | 2                                                            |
| Parents                                                                                                    | Biology/Biotechnology Electives (Cr. 6-8)                                                                        |                                                              |
| Minor Programs of Study                                                                                                    | Global Issues General Education Requirement (Cr. 3)                                                              |                                                              |
| Pro-Modical/Pre-Health Protessional<br>Program                                                                                                    | <ul> <li>Literary Perspectives General Education Requirement (Cr: 3)</li> </ul>                                  |                                                              |
| Residence Life                                                                                                    | BIQ 225 - Introduction to Biotechnology (Cr. 3)                                                                  |                                                              |
| RO.T.C.                                                                                                    | <ul> <li>BIO 292/292L - General Microbiology and Lab (Cr: 4)</li> </ul>                                          |                                                              |
| Student Attains                                                                                                    | CHE 207/207L - Organic Chemistry I and Lab (Cr: 4)                                                               |                                                              |
| and a strength of the strength of the strength | CHE 208/208L - Organic Chemistry II and Lab (Or: 4)                                                              |                                                              |
| Average Calaboration and a state                                                                                                    | INT 200 - Internship II (Cr. 2)                                                                                  |                                                              |
| My Portion                                                                                                    | UNIOR - CREDITS: 31-33                                                                                           |                                                              |
|                                                                                                    | JUNION - OREDITS: 31-33                                                                                          |                                                              |

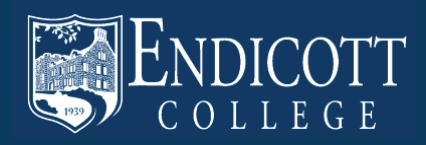

### **MY PORTFOLIO**

My Portfolio is the last link in the left column.

To login, type in your E-mail Address and Password here.

If you are a new user, create an account here (this is a unique account only for this catalog function).

My Portfolio is a resource that provides you with the courses, programs, pages, and searches that you have saved for later use and as a reference for when you log back in.

| CATALOG SEARCH                                                                                                    | 2013-2014 Undergraduate Catalog + CO<br>MY PORTFOLIO                                                                                                    | program<br>links, div         |
|----------------------------------------------------------------------------------------------------|----------------------------------------------------------------------------------------------------|-------------------------------|
| Enter Keyword GO<br>C/ Whole Word/Phrase<br>Advanced Bearch<br>Catalog Home<br>A Message from the President<br>2013-2014 Academic Calendar<br>Academic Information | If you have a login account, you can retrieve everything in your Portfolio from a previous visit by logging in below. If you are a new user, you can create an account, which will allow you to save your Portfolio and access it later. If you forgot your pastword, enter your e-mail address only and olick <i>Reset Password</i> . E-mail Address: Password: Reset Password Reset Password | searche<br>been ad<br>My Port |
| Catalog Home                                                                                                    | The following courses have been added to your Portfolio:                                                                                                    |                               |
| A Massaerom the President                                                                                                    | Course Name Remove                                                                                                    | You can                       |
| Academic Information                                                                                                    | ART 331 - Art and Social Action [2013-2014 Undergraduate Catalog]                                                                                                    | itom ot r                     |
| Academic Programs of Study                                                                                                    | PSY 304 - Psychology of Gender (2013-2014 Lindergraduate Catalon)                                                                                                    | item at a                     |
| Admission                                                                                                    | PEV 222 Stress and Illags (2012 2014 Lindergraduate Catalog)                                                                                                    | checkin                       |
| Application Information                                                                                                    | DEV 260 - Dauebalow of Spitholity (0042 0044 Lindergraduate Catalog)                                                                                                    | next to                       |
| Campus Map                                                                                                    | PSP 300 - Psychology of Spinituality (2013-2014 Undergraduate Catalog)                                                                                                    | would li                      |
| Career Center                                                                                                    | Remove                                                                                                    | and the                       |
| Costs                                                                                                    | and the second second second second second second second second second second second second second second second                                                                                                    |                               |
| Course Descriptions                                                                                                    | The following programs have been added to your Portfolio:                                                                                                    | "Remov                        |
| Directories                                                                                                    |                                                                                                    |                               |
| Discover Endicott College                                                                                                    | Program Name Remove                                                                                                    |                               |
| Division of Academic Resources                                                                                                    | Graphic Design Major (Bachelor of Fine Arts) [2013-2014 Undergraduate Catalog]                                                                                                    |                               |
| Experiential Learning: Internship, Clinical<br>Education, Student Teaching                                                                                         | Remove                                                                                                    |                               |
| Financial Ald                                                                                                    |                                                                                                    |                               |
| General Education / Core Requirements                                                                                                    | The full state and state that have been added a second branches                                                                                                    |                               |
| Parants                                                                                                    | The following havigation links have been added to your Portfolio:                                                                                                    | NOTE: F                       |
| Minor Programs of Study                                                                                                    | Navigation Link Name Remove                                                                                                    | momen                         |
| Program                                                                                                    | Academic Information (2013-2014 Undergraduate Catalog)                                                                                                    | add to y                      |
| Residence Life                                                                                                    |                                                                                                    | another                       |
| R.O.T.C.                                                                                                    |                                                                                                    | will opp                      |
|                                                                                                    | The second second second second second second second second second second second second second second second se                                                                                                    | will app                      |
| Archived Gatalogs                                                                                                    | The following divisions have been added to your Portfolio:                                                                                                    | confirma                      |
| My Portíolo                                                                                                    |                                                                                                    |                               |
|                                                                                                    | Division Name Remove                                                                                                    |                               |
|                                                                                                    | Visual Communications [2013-2014 Undergraduate Catalog]                                                                                                    |                               |

Below are examples of saved courses, programs, navigation links, divisions, and searches that have been added to this My Portfolio account.

You can remove any item at any time by checking the box next to the item you would like to remove and then click "Remove."

NOTE: At the moment that you add to your Portfolio, another dialogue box will appear with confirmation.

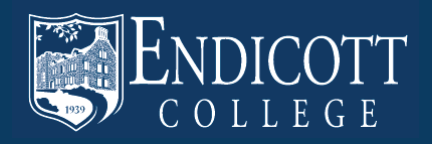

#### **DEGREE PLANNER WORKSHEET**

This document is a custom planner for the specific program you selected.

You can print this worksheet to use as a planning worksheet for the future. You may also bring this to an advising meeting as an aide.

The Degree Planner worksheet features Course Names, credits received per course, and other requirements. It is organized by which year you are recommended to take each course in.

| The degree planner is accurate at the time of publication and do<br>be sure to check with your advisor when planning any academic                                                                                                    | NDICOTT<br>O L L E G E<br>es not reflect curricul<br>c course of study. | um changes or specific pr | ogram req | airements. |  |
|----------------------------------------------------------------------------------------------------|-------------------------------------------------------------------------|---------------------------|-----------|------------|--|
| dent ID:                                                                                                    |                                                                         |                           |           | lor of     |  |
| Biology and Biotechnology Major (Bac                                                                                                    | helor of Scie                                                           | nce)                      |           |            |  |
| Curriculum Requirements - Total Credits R                                                                                                    | equired: 127                                                            |                           |           |            |  |
| Freshman - Credits: 34<br>• Individual and Society General Education Requirement (                                                                                                    | Cr. 3)                                                                  | -                         |           |            |  |
| Course Name                                                                                                    | (Cr:                                                                    | Term Taken                | Grade     | Gen Ed     |  |
| BIO 102/102L - Principles of Biology Land Lab                                                                                                    | (Cr:4)                                                                  |                           | Great     |            |  |
| Satisfies Science and Technology Ceneral Education Requirement                                                                                                    |                                                                         |                           | +         |            |  |
| BIO 103/103L - Principles of Biology II and Lab                                                                                                    | (Cr: 4)                                                                 |                           | -         |            |  |
| CHE 105/105L - General Chemistry I and Lab                                                                                                    | (Cr.4)                                                                  |                           | -         |            |  |
| CHE 106/105L - General Chemistry II and Lab                                                                                                    | (Cr:4)                                                                  |                           | -         |            |  |
| EC 101 - Endicott Transitions                                                                                                    | (Cr.1)                                                                  |                           | -         |            |  |
| ENG 101 - College Writing Seminar                                                                                                    | (Cr:3)                                                                  |                           | -         |            |  |
| Satisfies Writing Designated Requirement                                                                                                    | 3901102                                                                 |                           | -         |            |  |
| INT 100 - Internship I                                                                                                    | (Cr: 2)                                                                 |                           | -         |            |  |
| LST 100 - Seminar in Academic Inquiry                                                                                                    | (Cr 3)                                                                  |                           | -         |            |  |
| MTU 126 - Anolis A Cratetice                                                                                                    | (Ce 3)                                                                  |                           | -         |            |  |
| MTH 133 - Calculus I                                                                                                    | (Cr.3)                                                                  |                           | +         |            |  |
| Catiofies Quantitatine Reasoning Central Education Requirement                                                                                                    | 1941-07                                                                 |                           | -         |            |  |
|                                                                                                    | -                                                                       |                           | -         |            |  |
| Aesthetic Awareness and Creative Expression General Eds<br>Biology /Biotechnology Electives (Cr: 6-8)<br>Global Issues General Education Requirement (Cr: 3)<br>Literary Perspectives General Education Requirement (Cr)                                                                                                    | acation Requirement<br>r: 3)                                            | (Cr: 3)                   |           |            |  |
| Course Name                                                                                                    | (Cr.                                                                    | Term Taken                | Grade     | Gen Ed     |  |
| BIO 225 - Introduction to Biotechnology                                                                                                    | (Cr: 3)                                                                 |                           | 1.1       | 1.000      |  |
| BIO 292/292L - General Microbiology and Lab                                                                                                    | (Cr: 4)                                                                 |                           |           |            |  |
| CHE 207/207L - Organic Chemistry I and Lab                                                                                                    | (Cr: 4)                                                                 |                           |           | 1          |  |
| CHE 208/208L - Organic Chemistry II and Lab                                                                                                    | (Cr: 4)                                                                 |                           |           |            |  |
| INT 200 - Internship II                                                                                                    | (Cr: 2)                                                                 |                           |           | 1          |  |
| Junior - Credits: 31-33                                                                                                    |                                                                         |                           |           |            |  |
| General Education Electives. (Cr: 6)     Values and Ethical Reasoning General Requirement. (Cr: (Satisfies Writing Designated Requirement).     World Cultures Ceneral Education Requirement. (Cr: 3)     Bio/Biotech Electives. (Cr: 6-8)                                                                                                    | 3)                                                                      |                           |           |            |  |
| General Education Electives. (Cr: 6)     Values and Ethical Reasoning General Requirement. (Cr:<br>(Satisfies Writing Designated Requirement).<br>World Cultures Ceneral Education Requirement. (Cr: 3)<br>Bio/Biotech Electives. (Cr: 6-8)<br>Elective. (Cr: 3)                                                                                           | 3)                                                                      |                           |           |            |  |
| General Education Electives. (Cr: 6)     Values and Ethical Reasoning General Requirement. (Cr:<br>(Satisfies Writing Designated Requirement).<br>World Cultures General Education Requirement. (Cr: 3)<br>Bio/Biolech Electives. (Cr: 6-8)<br>Elective. (Cr: 3)     Course Name                                                                           | 3)<br>(Cr.                                                              | Term Taken                | Grade     | Gen Ed     |  |
| General Education Electives (Cr: 6)     Values and Ethical Reasoning General Requirement (Cr:<br>(Satisfies Writing Designated Requirement)     World Cultures General Education Requirement (Cr: 3)     Bio/Biolech Blectives (Cr: 6-8)     Elective (Cr: 3)     Course Name BIO 311 - Genes and Genomes                                                  | 3)<br>(Cn:<br>(Cn:3)                                                    | Term Taken                | Grade     | Gen Ed     |  |
| General Education Electives (Cr: 6)     Values and Ethical Reasoning General Requirement (Cr: (Satisfies Writing Designated Requirement)     World Cultures Concretal Education Requirement (Cr: 3)     Bio/Biotech Electives (Cr: 6-8)     Elective (Cr: 3)     Course Name BIO 310 - Genes and Genomes BIO 320/320L - Cell and Molecular Biology and Lab | 3)<br>(Cr.<br>(Cr. 3)<br>(Cr. 4)                                        | Term Taken                | Grade     | Gen Ed     |  |

(must be above the 100 level)

Print this Page by clicking this button

NOTE: The Degree Planner is accurate at the time of publication and does not reflect curriculum changes or specific program requirements. Be sure to check with your advisor when planning any academic course of study.

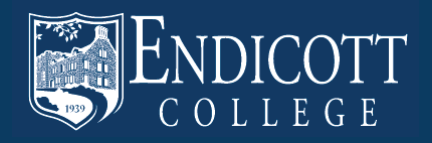

## **SEARCHING COURSES**

Click on "Course Descriptions" in the left navigation to open up the Course Search page.

The Course Filter can be used to filter the Course List by using a prefix, course code, keyword, or any combination.

|                                                                                                    | 2013–2014 Undergraduate Catalog                                                                   | ÷ GO                  |
|----------------------------------------------------------------------------------------------------|---------------------------------------------------------------------------------------------------|-----------------------|
| CATALOG SEARCH                                                                                                 | Add to Pontolio                                                                                   | Print-Friendly Page   |
| Enter Keyword GO                                                                                               | Course Filter                                                                                     |                       |
| Advanced Search                                                                                                | Filter this list of courses using course prefix, course code, keywords or any combination.        |                       |
| Catalog Home                                                                                                   | Prefix: Code or Number: Type Keyword or Phrase:                                                   | Check the "Find wh    |
| A Message from the President                                                                                   | VC + 105 Visual Comm + Introduction to Computer Graphical Filter                                  | word or phrase only   |
| 2013-2014 Academic Cale                                                                                        | E Eind whole word or obcorp only                                                                  | box to soarch for a   |
| Academic Former of Shaty                                                                                       | Pind whole word or prinase only.                                                                  | box to search for an  |
| ▶                                                                                                    |                                                                                                   | exact match for a     |
| Application Information                                                                                        |                                                                                                   | keyword or phrase.    |
| Athetics                                                                                                    | MTH 250 - A History of Logic in Mathematics                                                       |                       |
| Campus Map                                                                                                    | <ul> <li>PSY 310 - Abnormal Psychology</li> </ul>                                                 |                       |
| Career Center                                                                                                  | MTH 410 - Abstract Algebra     ACC 480 Australian Information for Desiring Malante                |                       |
| osts                                                                                                    | ACC 460 - Accounting information for Decision Makers     ACC 300 - Accounting Information Systems |                       |
| Course Descriptions                                                                                            | DRA 200 - Acting Techniques I                                                                     |                       |
| Course Listings By Department                                                                                  | DRA 205 - Acting Techniques II                                                                    |                       |
| Directories                                                                                                    | MTH 400 - Actuarial Science                                                                       |                       |
| Discover Endloot College                                                                                       | NU 410 - Acute Care Nursing                                                                       |                       |
| Division of Academic Resources                                                                                 | PE 321 - Adapted Physical Education I                                                             |                       |
| Experiential Learning: Internahip, Clinical<br>Education, Student Teaching                                     | PE 322 - Adapted Physical Education II     MSL 301 - Adaptive Tactical Leadership                 |                       |
| Financial Aid                                                                                                  | HMS 324 - Addictive Behaviors                                                                     |                       |
| General Education / Core Regularements                                                                         | AT 306 - Administration of Athletic Training Programs                                             |                       |
| Keys to Degrees: A Program for Single<br>Parenta                                                               | ACC 401 - Advanced Accounting                                                                     |                       |
| Minor Programs of Study                                                                                        | ART 340 - Advanced Art Studio     Do 011 - Advanced Art Studio                                    |                       |
| Pre-Medical/Fre-Health Professional                                                                            | VC 322 - Advanced Concuter Animation     VC 322 - Advanced Computer Animation                     |                       |
| Program                                                                                                    | VC 403 - Advanced Computer Projects                                                               | If you choose not to  |
| Residence Life                                                                                                 | ART 215 - Advanced Drawing                                                                        | II you choose not to  |
| ROTC                                                                                                    | <ul> <li>ID 301 - Advanced Interior Design Studio III A</li> </ul>                                | filter the Course Lis |
| Student Affairs                                                                                                | <ul> <li>ID 475 - Advanced Issues in Interior Design</li> </ul>                                   | the courses are list  |
| The second second second second second second second second second second second second second second second s | <ul> <li>ID 307 - Advanced Lighting Design Studio (Lighting Studio)</li> </ul>                    | the courses are list  |
|                                                                                                    | ART 304 - Advanced Painting                                                                       | in alphabetical orde  |
| Academic Calendar 2012-2013                                                                                    | PMT 312 - Advanced Photographic Methods                                                           | by Course Name        |
| My Portlolo                                                                                                    | PP11 320 - Advanced Photography Seminar     SP 301 - Advanced Special 1                           | by Course Name.       |
|                                                                                                    | or over executions obtained to                                                                    |                       |

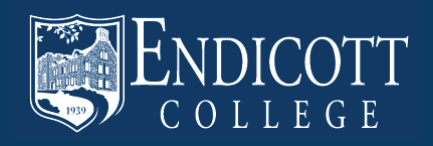

#### **COURSE DESCRIPTIONS**

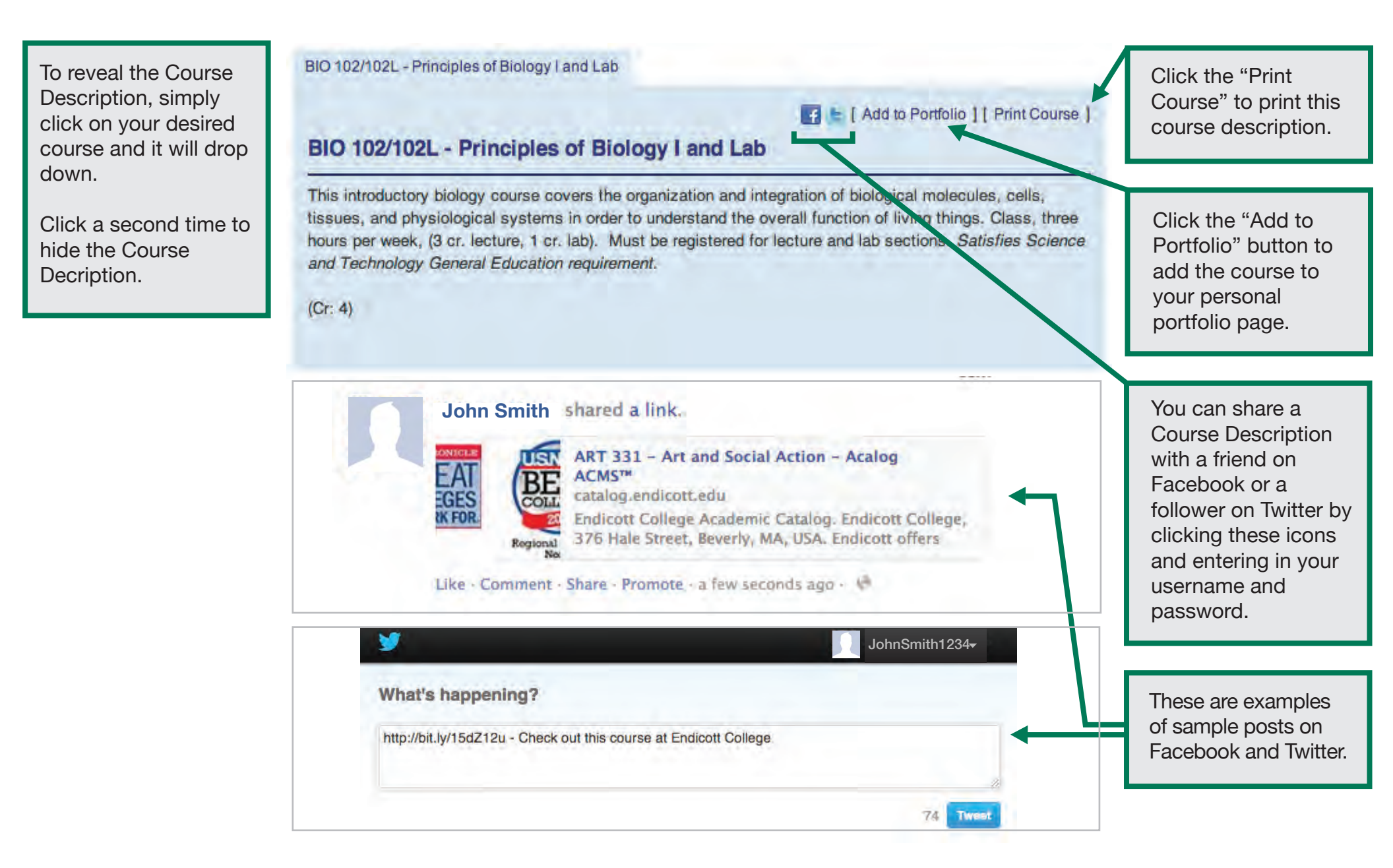